Fallübernahme Behandlungsübernahme GKV

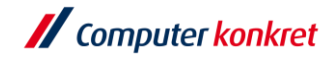

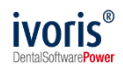

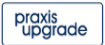

## Eingabe einer Behandlungsübernahme GKV I

Um eine Fallübernahme zum Patienten anzulegen, wechseln Sie in den Ordner "Planung Kieferorthopädie" und in das Register "Fallübernahme".

- 1. Klicken Sie auf "Fallübernahme anlegen".
- 2. Wählen Sie "Einstieg in die Behandlung".
- 3. Wählen Sie, zu welcher **Art von Plan** (KFO-Plan, Verlängerung und Therapieänderung) die Übernahme erzeugt werden soll. Handelt es sich um eine *"Frühbehandlung"*, *"Frühe Behandlung"* und *"Erwachsenenbehandlung"* kann dies gekennzeichnet werden.
- 4. Erfassen Sie das "Plandatum". Sowie den "Behandlungsbeginn".
- 5. Wurde der Ursprungsplan über EBZ eingereicht, erfolgt die Angabe "Plan war eHKP". Tragen Sie die Antragsnummer des Plans, in den eingestiegen wird (vom Vorbehandler) ein. Sonst leer lassen.
- 6. Erfassen Sie den "Abschlag Soll" und die "Behandlungsdauer" sowie "Letzter Abschlag Vorgängerpraxis".
- 7. Sowie das "Einstiegsquartal". Bestätigen und schließen Sie das Fenster mit "Ok".

| Behandlung Bezeption Kataloge Einstellungen Zusätze Update I                                                     |                               |  |  |  |  |  |  |  |  |  |  |  |
|----------------------------------------------------------------------------------------------------|-------------------------------|--|--|--|--|--|--|--|--|--|--|--|
| N 🖌 💀 🗗 🔜 💁 🔩 🤹 🐘 N 🛶 🎝 🛸 🖺 🖻 🛆 🛠 🗓 🗐 🖉 🖉 🎆 🖉 🖉                                                                  | 👬 🗾 😒 🍪 Y 📖 🔻                 |  |  |  |  |  |  |  |  |  |  |  |
| 🔍 🔗 [Baum. Vicki 🗸 00000061 🗸 [66:11 Jahre) 🖉 AOK PLUS Sachsen                                                   | 🖏 👖 🔇 1/2025 v                |  |  |  |  |  |  |  |  |  |  |  |
| BEMA-Plan BEMA-Verl. BEMA-Hachan BEMA-Therapis GO2-Plan GO2Nachantr. AVL / ZV Fallobenahme Ubersicht             |                               |  |  |  |  |  |  |  |  |  |  |  |
| Kieferorthopädischer Behandlungsplan                                                                             | Fallübernahme: (1.) 📔 ગ 📰 🗶 🔽 |  |  |  |  |  |  |  |  |  |  |  |
| Verlängerung Therapieänderung                                                                                    | Datum:                        |  |  |  |  |  |  |  |  |  |  |  |
| Frühbehandlung (8a-c) 🖸 Frühe Behandlung (8d) 💿 Erwachsenerbehandlung 🔲 Unfall                                   | Plan vom:                     |  |  |  |  |  |  |  |  |  |  |  |
| A225a b , c , d , A228 , A354a , b , A355a , b , c , d , 5 , 7a , 12 , 116 , 117 , 118 , 126a , b , d , 127a , b | bestätigt am:                 |  |  |  |  |  |  |  |  |  |  |  |
|                                                                                                    | Behandlungsbeginn:            |  |  |  |  |  |  |  |  |  |  |  |
| 128e b c 130 131e b c e b oktin c d e b uktin c d e b 120 c d solak.                                             | Vorbehandler:                 |  |  |  |  |  |  |  |  |  |  |  |
|                                                                                                    | Antragsnummer:                |  |  |  |  |  |  |  |  |  |  |  |
|                                                                                                    | Indikationsstufung:           |  |  |  |  |  |  |  |  |  |  |  |
|                                                                                                    | Eigenanteil KFO:              |  |  |  |  |  |  |  |  |  |  |  |
|                                                                                                    |                               |  |  |  |  |  |  |  |  |  |  |  |

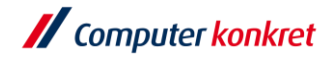

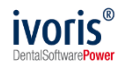

### Eingabe einer Behandlungsübernahme GKV II

| Fallübernahme             | e BEMA                                                                                                    |
|---------------------------|----------------------------------------------------------------------------------------------------|
| Angaben zu                | ur Fallübernahme (2.)                                                                                                    |
| Datum:                    | 28.01.2025 Art der Fallübernahme:      Einstieg in die Behandlung                                                                                                    |
|                           | eHKP     O interner Umstieg von anderer Praxissoftware                                                                                                    |
| Behandler:                | HS V Behandlungsbeginn vorherige                                                                                                    |
|                           | Praxis: 03.01.2024                                                                                                    |
|                           | Abrechnungsweg                                                                                                    |
|                           | Standardfall                                                                                                    |
|                           | OBerufsgenossenschaft                                                                                                    |
| Angaben zu                | um Plan, in den eingestiegen wird (3.)                                                                                                    |
| ● KFO-P<br>○ Therap       | Plan       O Verlängerung         ieänderung       O Therapieänderung nach Verlängerung         O Therapieänderung nach Verlängerung       O Frühbehandlung (8a)         O Erwachsenenbehandlung |
| Plandatum:                | (T.) <u>02.01.2024</u> <u>Pian warenicp</u> (5.)                                                                                                    |
| Bezeichnun                | ng:                                                                                                    |
| Antragsnun<br>eingestiege | mmer des Plans, in den 0131234562401KFP62ABCDEFGHIPZ9 Abschlag Soll: 12                                                                                                    |
| KIG:                      | M5 V E3 V Behandlungsdauer: 16                                                                                                    |
|                           | (6.)                                                                                                    |
| Einstiegspu               |                                                                                                    |
| Einstiegsqu               | Jartal: 1/2025 (7.) Letzter Auschlag Volgangerpraxis. 4                                                                                                    |
| Gleichzeitig              | per Kassenwechsel                                                                                                    |
| IK vorherige              | e Kasse: 109519005                                                                                                    |
|                           | (7.) Ok Abbruch Hilfe                                                                                                    |

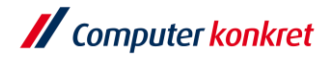

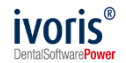

# Eingabe einer Behandlungsübernahme GKV III

 Wurde der Dialog "Fallübernahme BEMA" beendet, werden in der "Fallübernahme" im rechten Eingabebereich Daten wie Eigenanteil, Behandlungsquartal und geplante und verbrauchte Material- und Laborkosten eingetragen. Im Leistungskamm "Kieferorthopädischer Behandlungsplan, werden alle geplanten Leistungen inklusive Nachantragsleistungen der Ursprungsplanung vermerkt. Für die Erfassung der Abschläge wird durch anklicken des Feldes nur der Einstufungsgrad (a, b, c oder d) gewählt.

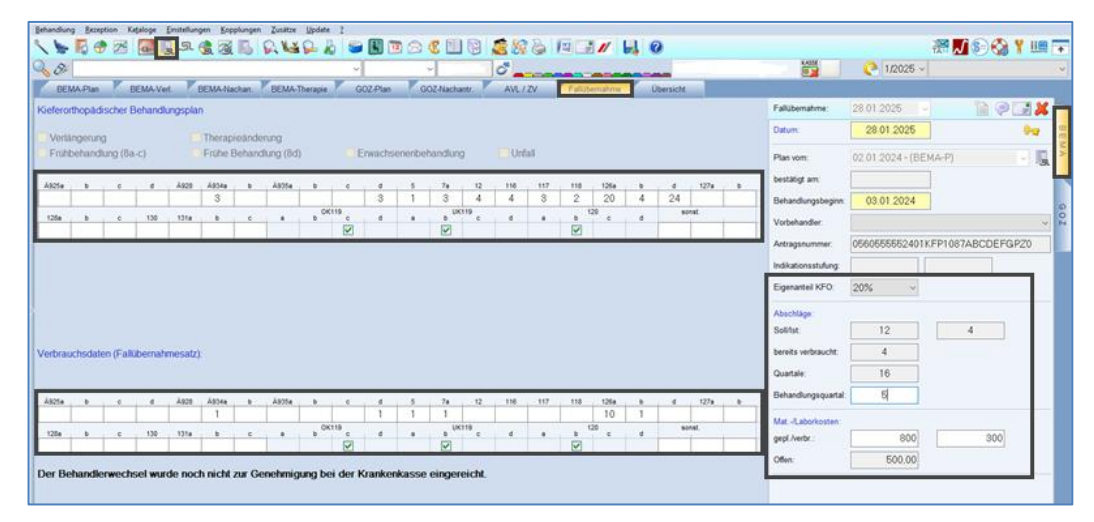

Im unteren Bereich werden alle Verbrauchsdaten des letzten Behandlungsstandes zum Zeitpunkt der Übergabe eingegeben.

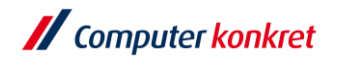

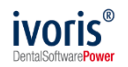

## Eingabe einer Behandlungsübernahme GKV IV

**Zur Genehmigung** versenden Sie die Planübernahme über das Symbol 1. *"Behandlerwechsel zur KK übermitteln (Briefumschlag)"* an die zuständige Kasse. Das *"bestätigt am"* **Datum** wird über das EBZ-Verfahren automatisch mit der Kassenantwort eingetragen. Bei Kassen, die nicht mit EBZ arbeiten, muss die Bestätigung alternativ eingeholt und manuell in der Planung vermerkt werden.

Nach verlassen der Fallübernahme, wird entsprechend der "BEMA-Plan", "BEMA-Verlängerung" oder "BEMA-Therapieänderung" angelegt.

Dieser KFO-Plan stellt sich nach eingegangener Genehmigung der Krankenkasse auf den Status "aktiv".

| . 2                                 | B 🕈                                                                                                    | 24 40     | 55       |      | 5               | 2141   |            | 9 🖪       |   | C 🛄 (                                                                                                    | 8                                                                                         |                                                                                     |              | = //          | EI.           | 0             |               |       |        |       |  |                                                                    | _                                                     |                               | TA | J SOK | ₿ ¥ Ш |
|-------------------------------------|----------------------------------------------------------------------------------------------------|-----------|----------|------|-----------------|--------|------------|-----------|---|----------------------------------------------------------------------------------------------------|-------------------------------------------------------------------------------------------|-------------------------------------------------------------------------------------|--------------|---------------|---------------|---------------|---------------|-------|--------|-------|--|--------------------------------------------------------------------|-------------------------------------------------------|-------------------------------|----|-------|-------|
| 8                                   | Baum, Vi                                                                                                    | icki      |          |      |                 |        |            |           | × | 000000                                                                                                    | \$1 ~                                                                                     | 66-11 J                                                                             | lahre 🤪      |               | -             | -             |               | AOK F | LUS Sa | chsen |  | <b>E</b>                                                           | <u>S1</u> (C)                                         | 1/2025 ~                      |    |       |       |
| BEM/<br>eferorth<br>Frühbe<br>A925e | BEMA-Plan         BEMA-Verit         BEMA-Tearling         Q02-Plan         Q02-Plan |           |          |      |                 |        |            |           |   | Falluber<br>Datum:<br>Plan von<br>bestätigt<br>Behandl<br>Vorbeha<br>Antragsr<br>Indikatio<br>Eigenant<br>Abschläg<br>Solilist: | nahme:<br>am:<br>am:<br>ungsbeginn:<br>ndler:<br>ummer:<br>nsstufung-<br>teil KFO:<br>ge: | 11 02 2025<br>11 02 2025<br>02 01 2024 - (B)<br>03 01 2024<br>056055555240<br>20% ~ | KFP10        | (1<br>80ABCDE | FGPZ3         |               |               |       |        |       |  |                                                                    |                                                       |                               |    |       |       |
| A925a<br>128a                       | b<br>b                                                                                                    | (Fallüber | d<br>130 | A928 | A934a<br>1<br>b | b<br>c | Å935a<br>a | b<br>OK11 | • | d<br>1<br>d                                                                                                    | 5<br>1<br>a                                                                               | 78<br>2<br>b                                                                        | 12<br>(119 c | 116<br>1<br>d | 117<br>2<br>8 | 118<br>1<br>b | 126a<br>120 c | d     | d      | 127a  |  | bereits v<br>Quartale<br>Behandli<br>Mat/La<br>gepl /ver<br>Offen: | erbraucht:<br>:<br>ungsquartal:<br>borkosten:<br>br.: | 4<br>16<br>4<br>500<br>464.00 |    | 31    | 0     |

// Computer konkret

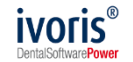

# Eingabe einer Behandlungsübernahme GKV / Neuplanung

Soll im Programm anstatt die bestehende Planung nach Behandlerwechsel eine **KFO-Neuplanung** erfasst werden, kann dies im "*BEMA-Plan*" **erfolgen**. Dort kann unter dem Button "*Neu*" im Dialogfenster "*Neuen KFO-BEMA-Plan anlegen*" die Option "*Behandlereinstieg mit Neuplanung*" im unteren Dialogbereich gewählt werden. Liegt ein **gleichzeitiger Kassenwechsel** vor, ist das **IK der vorherigen Kasse** anzugeben. Der Kassenwechsel ist nur bei einem Behandlungseinstieg anzugeben, nicht bei einer normalen Planung.

| Neuen KFO-BEMA                                                         | A-Plan anlegen                                      |       |            |  |  |  |  |  |  |  |  |
|------------------------------------------------------------------------|-----------------------------------------------------|-------|------------|--|--|--|--|--|--|--|--|
| Planung Fallüt                                                         | bernahme                                            |       |            |  |  |  |  |  |  |  |  |
| Plandatum:                                                             | 28.01.2025                                          | eHKP  |            |  |  |  |  |  |  |  |  |
| Bezeichnung:                                                           | ~                                                   |       |            |  |  |  |  |  |  |  |  |
| Behandler:                                                             | ~                                                   |       |            |  |  |  |  |  |  |  |  |
|                                                                        | Abrechnungsweg                                      |       |            |  |  |  |  |  |  |  |  |
|                                                                        | <ul> <li>Standardfall</li> </ul>                    |       |            |  |  |  |  |  |  |  |  |
|                                                                        | ⊖ Berufsgenossenschaft                              |       |            |  |  |  |  |  |  |  |  |
| Planvorlagen                                                           |                                                     |       |            |  |  |  |  |  |  |  |  |
| <ohne td="" vorlage<=""><td>erzeugen&gt;</td><td></td><td></td></ohne> | erzeugen>                                           |       |            |  |  |  |  |  |  |  |  |
| Frühbehandlun                                                          | g herausnehmbar                                     |       |            |  |  |  |  |  |  |  |  |
| Multiband                                                              |                                                     |       |            |  |  |  |  |  |  |  |  |
| Platten                                                                |                                                     |       | Hilfe      |  |  |  |  |  |  |  |  |
|                                                                        |                                                     |       | Übernehmen |  |  |  |  |  |  |  |  |
| - Behandlerwec                                                         | Behandlerwechsel Gleichzeitiger Kassenwechsel       |       |            |  |  |  |  |  |  |  |  |
| 🗹 Behandlung                                                           | gseinstieg mit Neuplanung IK vorherige Kasse: 10951 | 19005 |            |  |  |  |  |  |  |  |  |
| -                                                                      |                                                     |       | Ok         |  |  |  |  |  |  |  |  |

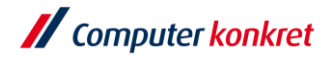

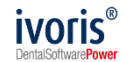

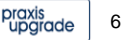

#### Kassenwechsel GKV anzeigen

Erfolgt ein **Kassenwechsel** zu einer **bestehenden Planung** per Chipkartenlesung oder Ersatzverfahren wird im "BEMA-Plan", "BEMA-Verlängerung" oder "BEMA-Therapieänderung" das bestehende **Chipkartensymbol** "rot" hervorgehoben.

Über die linke Maustaste kann in den Dialog "Kassenwechselmitteilung" gewechselt werden. Bitte dort den "letzten Abschlag vorhergehende Kasse" überprüfen und gegeben falls, wenn nötig im Eingabefeld korrigieren.

Nun kann der Kassenwechsel über den Button "Kassenwechsel mitteilen" direkt oder aus dem Versandmanager an die neue Krankenkasse versendet werde.

| Plan:        | 24 01 20 | )25 - (BEMA-P) | ~ | <b>*</b> |           | nd Kassenwechsel                                                                                                    |                 |                                       |                                |         |  |
|--------------|----------|----------------|---|----------|-----------|----------------------------------------------------------------------------------------------------|-----------------|---------------------------------------|--------------------------------|---------|--|
|              | 24.01.20 | (DEMAT)        |   |          | 4         |                                                                                                    | Abrechnungsweg  | Kassenwechselanzeige                  |                                |         |  |
| Plan yom:    |          | 24.01.2025     |   |          | CON NAMES |                                                                                                    | Plandatum:      | 28.01.2025                            | eHKP                           |         |  |
| r fuir voin. |          | 24.01.2020     |   | =        | V 🖳 🤉     |                                                                                                    | Bezeichnung:    |                                       | · •                            |         |  |
|              |          |                |   |          |           | "                                                                                                    | Behandler:      | HS                                    |                                |         |  |
|              |          |                |   |          |           |                                                                                                    |                 |                                       |                                |         |  |
|              |          |                |   |          |           |                                                                                                    | Kassen          |                                       |                                |         |  |
|              |          |                |   |          |           |                                                                                                    |                 | Name:                                 | IK:                            |         |  |
|              |          |                |   |          |           |                                                                                                    | Beantragt:      | Techniker Krankenkasse                | 101575519                      |         |  |
|              |          |                |   |          |           |                                                                                                    | Zuletzt:        | Techniker Krankenkasse                | 101575519                      |         |  |
|              |          |                |   |          |           |                                                                                                    | Neue Kasse:     | AOK Nordost >Berlin                   | 109519005                      |         |  |
|              |          |                |   |          |           |                                                                                                    |                 |                                       |                                |         |  |
|              |          |                |   |          |           |                                                                                                    | Letzter Abschla | g vorhergehende Kasse: 4 Achtung, unb | edingt prüfen. Hilfe beachten! |         |  |
|              |          |                |   |          |           |                                                                                                    | Mitteilung:     |                                       |                                |         |  |
|              |          |                |   |          |           |                                                                                                    | Datum/Versand   |                                       |                                | Hilfe   |  |
|              |          |                |   |          |           | Aufgrund vorgenommener Praxiseinstellungen kann die Mitteilung nach<br>Abschluss des Dialogs nur gesammelt aus dem eHKP-Fenster heraus |                 |                                       |                                |         |  |
|              |          |                |   |          |           |                                                                                                    |                 | versandt werden.                      |                                | Abbruch |  |
|              |          |                |   |          |           |                                                                                                    |                 | Kassenwechsel mitteilen               |                                |         |  |

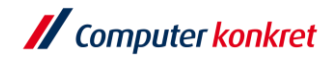

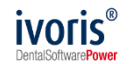

### Fallübernahmen PKV zu GKV

Die Übertragung von Fällen von der privaten Krankenversicherung (PKV) zur gesetzlichen Krankenversicherung (GKV) ist nicht in der TA 2.0 enthalten. Bitte klären Sie diese Behandlungsfälle / Vorgehensweise individuell mit den jeweiligen Krankenkassen ab.

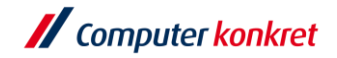

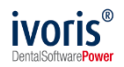

Fallübernahme Behandlungsübernahme PKV

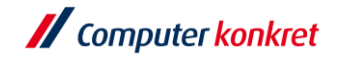

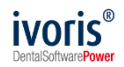

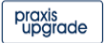

## Eingabe einer Behandlungsübernahme PKV

Um eine Fallübernahme zum GOZ-Patienten anzulegen, wechseln Sie bitte in den Ordner "KFO-Planung / Fallübernahme / GOZ".

- 1. Klicken Sie auf das Register "Fallübernahme anlegen" und geben Sie das Datum der Übernahme an.
- 2. Geben Sie zuerst das "Plan vom:" / "bestätigt am:" und das "Behandlungsbeginn" Datum ein.
- 3. Geben Sie dann alle Leistungen und Ihre Anzahl ("Plan u. Verbr.") sowie den Faktor an.
- 4. Geben Sie noch den aktuellen Stand der Abschläge "Ist" sowie die Laborkosten ein.

| Behan | ehandlung Rezeption Kataloge Einstellungen Kopplungen Zusätze Update 2 |                                                              |      |          |       |               |                      |          |                     |            |           |          |
|-------|------------------------------------------------------------------------|--------------------------------------------------------------|------|----------|-------|---------------|----------------------|----------|---------------------|------------|-----------|----------|
|       | r 🗟 🕂                                                                  | 27 🚾 🖳 \land 🏡 26 🔣 🔍 💟 🖉 🖪                                  | 2 🖂  | C 💷      | E     | 🌋 🎎 🍃 🖉       |                      |          |                     |            | 💥 🏹 😒 🎲 🖽 | <u> </u> |
| 0     | 🦻 Hausma                                                               | nn, Frank                                                    | ~    | 00000    | 0147  | ✓ 25·10 Jahre | PRIVAT               |          |                     | 1/2025 ~   |           | ~        |
|       | BEMA-Plan                                                              | BEMA-Verl. BEMA-Nachan. BEMA-Therapie GOZ-Plan               | G    | OZ-Nacha | antr. | AVL / ZV      | lübernahme Übersicht |          |                     |            |           |          |
| 0     | Abschlag                                                               | Beschreibung                                                 | Plan | Verbr.   | Offen | Faktor Begrü  | lung                 | BEMA B   | Fallübernahme:      |            | (1)       |          |
| 1.    | 6050                                                                   | Umformung eines Kiefers, hoher Umfang                        | 12   | 5        | 7     | 2,30          |                      |          | Deturn              |            |           | - m      |
| 2.    | 6040                                                                   | Umformung eines Kiefers, mittlerer Umfang                    | 12   | 5        | 7     | 2,30          |                      |          | Datum:              |            | 07        | - m      |
| 3.    | 6080                                                                   | Einstellung der Kiefer, hoher Umfang                         | 12   | 5        | 7     | 2,30          |                      |          | Plan yom:           | 10.10.2023 |           | A        |
| 0     | Leistung                                                               | Beschreibung                                                 | Plan | Verbr.   | Offen | Faktor Begrü  | lung                 | BEMA B   | i lan von.          | 10.10.2020 | (2)       |          |
| 1.    | 0040                                                                   | Aufstellung eines schriftlichen Heil- und Kostenplans        | 1    |          | 1     | 2,30          | (2)                  | <u> </u> | bestätigt am:       | 10.10.2023 | (2.)      |          |
| 2.    | 0060                                                                   | Abformung beider Kiefer                                      | 3    |          | 3     | 2,30          | (3.)                 |          | Behandlungsbeginn:  | 01 11 2023 |           |          |
| 3.    | 6010                                                                   | Analyse von Kiefermodellen                                   | 3    |          | 3     | 2,30          |                      |          |                     |            |           | GO       |
| 4.    | 6020                                                                   | Anwendung von Methoden zur Untersuchung des Gesichtsschädels | 2    |          | 2     | 2,30          |                      |          | Vorbehandler:       |            |           | Z        |
| 5.    | Ä5004                                                                  | Panoramaschichtaufnahme der Kiefer                           | 2    |          | 2     | 1,80          |                      |          | Honorar (Plan):     | 3096,46    |           |          |
| 6.    | 6100                                                                   | Eingliederung eines Klebebrackets                            | 20   |          | 20    | 2,30          |                      |          |                     |            |           |          |
| 7.    | 6110                                                                   | Entfernung eines Klebebrackets                               | 20   |          | 20    | 2,30          |                      |          | Abschläge:          |            |           |          |
| 8.    | 6120                                                                   | Eingliederung eines Bandes                                   | 4    |          | 4     | 2,30          |                      |          | Soll/Ist:           | 12         | 5         |          |
| 9.    | 6130                                                                   | Entfernung eines Bandes                                      | 4    |          | 4     | 2,30          |                      |          | Tailan              | 10         |           |          |
| 10.   | 6150                                                                   | Eingliederung eines ungeteilten Bogens                       | 12   |          | 12    | 2,30          |                      |          | relier.             | 12         | (4.)      |          |
|       |                                                                        |                                                              |      |          |       |               |                      |          | Behandlungsquartal: | 5          | ()        |          |
|       |                                                                        |                                                              |      |          |       |               |                      |          |                     |            |           | _        |
|       |                                                                        |                                                              |      |          |       |               |                      |          | Labor:              |            |           |          |
|       |                                                                        |                                                              |      |          |       |               |                      |          | gepl./verbr.:       | 1500,00    | 859,00    |          |
|       |                                                                        |                                                              |      |          |       |               |                      |          | Offen:              | 641.00     |           |          |
|       |                                                                        |                                                              |      |          |       |               |                      |          | L                   | 0 11,00    |           |          |
|       |                                                                        |                                                              |      |          |       |               |                      |          |                     |            |           |          |

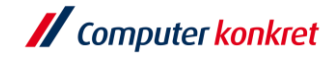

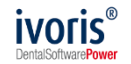